# RV215W上的简单网络管理协议(SNMP)配置

## 目标

简单网络管理协议(SNMP)是用于管理和监控网络的应用层协议。网络管理员使用SNMP来管 理网络性能、检测和纠正网络问题,以及收集网络统计信息。SNMP托管网络由受管设备、代 理和网络管理器组成。受管设备是支持SNMP功能的设备。代理是受管设备上的SNMP软件。 网络管理器是从SNMP代理接收数据的实体。用户必须安装SNMP v3管理器程序才能查看 SNMP通知。

本文介绍如何在RV215W上配置SNMP。

# 适用设备

·RV215W

## 软件版本

•1.1.0.5

## SNMP配置

步骤1.登录Web配置实用程序,然后选择Administration > SNMP。SNMP页面打开:

#### SNMP

| SNMP System Information          |                            |                                            |  |  |
|----------------------------------|----------------------------|--------------------------------------------|--|--|
| SNMP:                            | Enable                     |                                            |  |  |
| Engine ID:                       | 80000009033CCE738E0126     |                                            |  |  |
| SysContact:                      | contact contact@email.com  |                                            |  |  |
| SysLocation:                     | 3rd floor Rack #3          |                                            |  |  |
| SysName:                         | router8E0126               |                                            |  |  |
| SNMPv3 User Configuration        |                            |                                            |  |  |
| UserName:                        | 🔘 guest 🖲 admin            |                                            |  |  |
| Access Privilege:                | Read Write User            |                                            |  |  |
| Security level:                  | Authentication and Privacy | •                                          |  |  |
| Authentication Algorithm Server: | ● MD5 ○ SHA                |                                            |  |  |
| Authentication Password:         | •••••                      |                                            |  |  |
| Privacy Algorithm:               | O DES @ AES                |                                            |  |  |
| Privacy Password:                | •••••                      |                                            |  |  |
| Trap Configuration               |                            |                                            |  |  |
| IP Address:                      | 192.168.1.100              | (Hint: 192.168.1.100 or fec0::64)          |  |  |
| Port:                            | 162                        | (Range: 162 or 1025 - 65535, Default: 162) |  |  |
| Community:                       | community1                 |                                            |  |  |
| SNMP Version:                    | v1 -                       |                                            |  |  |
| Save Cancel                      |                            |                                            |  |  |

## SNMP系统信息

| SNMP System Information |                           |
|-------------------------|---------------------------|
| SNMP:                   | Enable                    |
| Engine ID:              | 80000009033CCE738E0126    |
| SysContact:             | contact contact@email.com |
| SysLocation:            | 3rd floor Rack #3         |
| SysName:                | router8E0126              |

步骤1.在SNMP字段中选Enable以允许在RV215W上进行SNMP配置。

**注意:**RV215W代理的引擎ID显示在"引擎ID"(Engine ID)字段中。引擎ID用于唯一标识受管设 备上的代理。 步骤2.在SysContact字段中输入系统联系人的姓名。通常的做法是包括系统联系人的联系信息

步骤3.在SysLocation字段中输入RV215W的物理位置。

步骤4.在SysName字段中输入RV215W的标识名称。

步骤5.单击Save。

#### SNMPv3用户配置

| SNMPv3 User Configuration        |                                                                                                    |   |
|----------------------------------|----------------------------------------------------------------------------------------------------|---|
| UserName:                        | 🔘 guest 🥑 admin                                                                                                    |   |
| Access Privilege:                | Read Write User                                                                                                    |   |
| Security level:                  | Authentication and Privacy                                                                                                    | - |
| Authentication Algorithm Server: | MD5  SHA SHA |   |
| Authentication Password:         | •••••                                                                                                    |   |
| Privacy Algorithm:               | O DES I AES                                                                                                    |   |
| Privacy Password:                | •••••                                                                                                    |   |

步骤1.点击与UserName字段中要配置的所需帐户对应的单选按钮。用户的访问权限显示在"访问权限"(Access Privilege)字段中。

·访客 — 访客用户仅具有读取权限。

·管理员 — 管理员用户具有读写权限。

步骤2.从Security level下拉列表中选择所需的安全性。身份验证用于验证和允许用户查看或管 理SNMP功能。隐私是另一个可用于提高SNMP功能安全性的密钥。

·无身份验证和无隐私 — 用户不需要身份验证或隐私密码。

·身份验证和无隐私 — 用户只需要身份验证。

·身份验证和隐私 — 用户需要身份验证和隐私密码。

步骤3.如果安全级别包括身份验证,请点击Authentication Algorithm Server字段中与所需服务 器对应的单选按钮。此算法是哈希函数。散列函数用于将密钥转换为指定的比特消息。

·MD5 — 消息摘要5(MD5)是一种算法,它采用输入并生成输入的128位消息摘要。

·SHA — 安全散列算法(SHA)是一种算法,它采用输入并生成输入的160位消息摘要。

步骤4.在Authentication Password字段中为用户输入密码。

步骤5.如果安全级别包括隐私,请点击与Privacy Algorithm字段中所需算法对应的单选按钮。

·DES — 数据加密标准(DES)是一种使用相同方法加密和解密消息的加密算法。DES算法的 处理速度比AES快。

·AES — 高级加密标准(AES)是一种使用不同方法加密和解密消息的加密算法。这使AES成

为比DES更安全的加密算法。

步骤6.在Privacy Password字段中为用户输入隐私密码。

步骤7.单击"**保存"**。

#### 陷阱配置

陷阱是生成用于报告系统事件的SNMP消息。陷阱将强制受管设备向网络管理器发送SNMP消息,该消息会将系统事件通知网络管理器。

| Trap Configuration |               |                                            |
|--------------------|---------------|--------------------------------------------|
| IP Address:        | 192.168.1.100 | (Hint: 192.168.1.100 or fec0::64)          |
| Port:              | 162           | (Range: 162 or 1025 - 65535, Default: 162) |
| Community:         | community1    |                                            |
| SNMP Version:      | v1 👻          |                                            |

步骤1.在IP地址字段中输入陷阱通知将发送到的IP地址。

步骤2.在Port字段中输入陷阱通知将发送到的IP地址的端口号。

步骤3.在Community字段中输入陷阱管理器所属的社区字符串。社区字符串是用作密码的文本字符串。SNMP使用它对代理和网络管理器之间发送的消息进行身份验证。

注意:此字段仅在SNMP陷阱版本不是版本3时适用。

步骤4.从SNMP Version下拉列表中,为SNMP陷阱消息选择SNMP管理器版本。

·v1 — 使用社区字符串对陷阱消息进行身份验证。

·v2c — 使用团体字符串对陷阱消息进行身份验证。

·v3 — 使用加密密码对陷阱消息进行身份验证。

步骤5.单击Save。